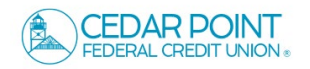

1. On the Home screen, click on an account tile to view a listing of the details and transaction history associated with the account.

**NOTE:** A listing of historical transactions associated with the account are listed on the screen. The newest transaction will appear on top by default.

2. Click on any transaction line to expand for more detail. Select 'Options' next to a listed transaction to display available actions.

3. Click the magnifying glass to open a search bar where you can quickly search for transactions.

| CCOUNTS                                                         | /          |                                                                    | :          |
|-----------------------------------------------------------------|------------|--------------------------------------------------------------------|------------|
| Standard Checking 0080<br>Available Balance<br>Account Number   | \$4,486.44 | Standard Checking 0080<br>Available Balance<br>Account Number      | \$2,558.96 |
| External 1st Mortgage 9000<br>Current Balance<br>Account Number | 745.36     | Overdraft Line of Credit 0800<br>Current Balance<br>Account Number | \$0.94     |

| Standard Checking 0080<br>Last Updated: February 2, 2024 6:32 PM |             | \$3,122.41<br>Available Balance |
|------------------------------------------------------------------|-------------|---------------------------------|
| Transactions Details & Settings                                  |             |                                 |
|                                                                  |             | Q 7 \$≵ ± :                     |
| Q Search transactions                                            |             |                                 |
| Date 🛩                                                           | Description | Amount                          |
| JAN 29<br>2024 Stransfer<br>Transfer                             |             | (\$0.01)<br>\$4,486.44          |
| JAN 29 Check Deposit<br>2024 Income                              |             | \$87.48<br>\$4,486.45           |
| JAN 29<br>2024 Funds Transfer<br>Transfer                        |             | (\$0.01)<br>\$4,398.97          |

|                                            | Toggle Details    |
|--------------------------------------------|-------------------|
| Details                                    | Print             |
| Category:<br>Check d                       | Change Category   |
| Online Description:<br>Check Withdrawal 🖉  | Split transaction |
| Statement Description:<br>Check Withdrawal |                   |
| Date:<br>1/3/2024                          |                   |
| Type:<br>Debit                             |                   |
|                                            |                   |

| Standard Checking 0080<br>Last Updated: February 2, 2024 4:33 PM |               | Account Number Available Balar |
|------------------------------------------------------------------|---------------|--------------------------------|
| Transactions Details & Settings                                  |               | Q 7 \$≠ ± :                    |
| Q Search transactions                                            |               |                                |
| Date -                                                           | Description ~ | Amount                         |

Account Details & History

4. Select the 'Filters' icon to view the various search criteria for transaction history.

Select 'Apply Filters' once the desired options have been selected.

5. Select the Export icon to display a listing of available formats. The export will include all transactions specified in the filter by the user.

6. Select the 'Quick Transfer' icon to perform a quick transfer.

7. Select the 'Options' at the top to print the displayed transactions or initiate a Secure Message with the CPFCU.

- ← Back Standard Checking 0080 \$4,486.44 Last Updated: February 2, 2024 4:06 PM Transactions Details & Settings Q 🍸 💱 🛧 🗄 Time Period Description Transaction Type Min Amount Max Amount s 0.00 to \$ 0.00 Starting Check # Ending Check # Category Apply Filters
- Standard Checking 0080 \$4 486.44 Account Number Last Updated: February 2, 2024 4:06 PM Transactions Details & Settings 4 Ju Q : Y Spreadsheet (xis) Time Period Spreadsheet (csv) Microsoft OEX (ofx) Transaction Type Description Quicken (qfx) Quickbooks (qbo) Min Amouni Max Amount 0.00 to \$ \$ 0.00
- ← Back Standard Checking 0080 \$4,486.44 Account Number Last Updated: February 2, 2024 4:06 PM Transactions Details & Settings Q 7 \$₹ ± : b Time Period Description Transaction Type

| Standard Checking 0080                 |             | \$3,122.41<br>Available Balance |
|----------------------------------------|-------------|---------------------------------|
| Last Updated: February 2, 2024 6:32 PM |             |                                 |
| Transactions Details & Settings        |             | Options                         |
|                                        |             | Q 🎖 💱 🔽 🗄                       |
| Date 🗟                                 | Description | Print                           |
| JAN 29<br>2024 St Transfer<br>Transfer |             | Ask a question                  |

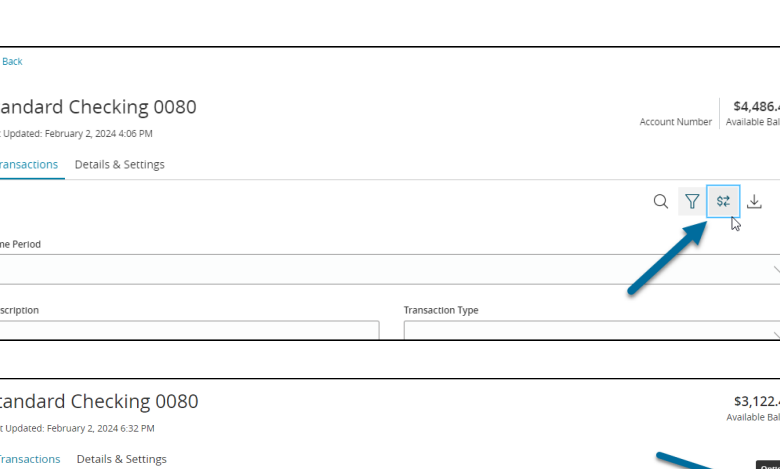

- 8. Select 'Options' next to a listed transaction to display available actions.
- JAN 3 O Check Withdrawal Toggle Details
  Details
  Category:
  Check #
  Check #
  Change Category
  Check #
  Check #
  Change Category
  Check #
  Check Withdrawal
  Details
  Print
  Change Category
  Split transaction
  Statement Description:
  Check Withdrawal
  Deta
  Toggle Details
  Details
  Details
  Details
  Details
  Details
  Details
  Details
  Details
  Details
  Details
  Details
  Details
  Details
  Details
  Details
  Details
  Details
  Details
  Details
  Details
  Details
  Details
  Details
  Details
  Details
  Details
  Details
  Details
  Details
  Details
  Details
  Details
  Details
  Details
  Details
  Details
  Details
  Details
  Details
  Details
  Details
  Details
  Details
  Details
  Details
  Details
  Details
  Details
  Details
  Details
  Details
  Details
  Details
  Details
  Details
  Details
  Details
  Details
  Details
  Details
  Details
  Details
  Details
  Details
  Details
  Details
  Details
  Details
  Details
  Details
  Details
  Details
  Details
  Details
  Details
  Details
  Details
  Details
  Details
  Details
  Details
  Details
  Details
  Details
  Details
  Details
  Details
  Details
  Details
  Details
  Details
  Details
  Details
  Details
  Details
  Details
  Details
  Details
  Details
  Details
  Details
  Details
  Details
  Details
  Details
  Details
  Details
  Details
  Details
  Details
  Details
  Details
  Details
  Details
  Details
  Details
  Details
  Details
  Details
  Details
  Details
  Details
  Details
  Details
  Details
  Details
  Details
  Details
  Details
  Details
  Details
  Details
  Details
  Details
  Details
  Details
  Details
  Details
  Details
  Details
  Details
  Details
  Details
  Details
  Details
  Details
  Details
  Details
  Details
  Details
  Details
  Details
  Details
  Details
  Details
  Details
  Details
  Details
  Details
  Details
  Details
  Details
  Details
  Details
  Details
  Details
  Details
  Details
  Details
  Details
  Details
  Details
  Details
  Details
  Details
  Details
  Details
  Details
  Details
  Details
  Details
  Details
  Details
  Details
  Details
  Details
  Details
  Details
  Details
  Details
  Details
  Details
  Details
  Details
  Details
  Details
  Details
  Details
  Details
  Details
  Details
  Details
  Details
  Details
  Details
  Details
  Details
  Details
  Details
  Details
  Details
  Details
  Details
  Details
  Details
  Details
  Details
  Details
  Details
  Details
  Details
  Details
  Details
  Details
- 9. Click the 'Details & Settings' tab to display the account details.

| ist Updated: Febru | Jary 2, 2024 4:33 PM |                                       |                               | Account Number Available Bala |
|--------------------|----------------------|---------------------------------------|-------------------------------|-------------------------------|
| Transactions       | Details & Settings   |                                       |                               |                               |
|                    |                      |                                       |                               | G                             |
|                    |                      | DETAILS                               |                               |                               |
|                    |                      | Account Number                        | Routing Number<br>255077736   |                               |
|                    |                      | Available Balance<br>\$4,486.44       | Current Balance<br>\$4,486.44 |                               |
|                    |                      | Origination Date<br>Jan 1, 2001       |                               |                               |
|                    |                      | SETTINGS                              |                               |                               |
|                    |                      | Account Nickname                      |                               |                               |
|                    |                      | Standard Checking 🖉                   |                               |                               |
|                    |                      | Visibility on Home (?)                |                               |                               |
|                    |                      | Visibility on Financial Tools 🕐       |                               |                               |
|                    |                      | Text Banking                          |                               |                               |
|                    |                      | You are not enrolled in Text Banking, | enroll in Settings            |                               |